## Segítőkártya 87.

## Leltár rögzítése új felvitel nyomógomb segítségével

## Indító modul: Alkatrészkereskedelem / Törzskarbantartók / Leltárív karbantartás

- 1. *Új rekord felvitele* ( ) nyomógomb megnyomása.
- 2. Raktár mező kitöltése (**+**).

<u>0 K</u>

- 3. Leltár dátumának kitöltése (dátum, idő).
- 4. Majd *OK* (**Sec**) nyomógomb megnyomása következik.
- 5. *Új rekord rögzítése* () nyomógomb megnyomása a képernyő alján.
- 6. A megjelenő új sorban a cikkszám mező kitöltése, majd TAB billentyű megnyomása a billentyűzeten.
- 7. Fellelt mennyiség kitöltése, majd TAB billentyű megnyomása a billentyűzeten.
- 8. Rövid kód (polchely) mező kitöltése, ENTER billentyű megnyomása a billentyűzeten.
- 9. A 6-os, 7-es és 8-as lépéseket addig végezni, amíg az összes tétel felvitelre nem kerül.
- 10. Majd *OK* (**)**) nyomógomb megnyomása következik.
- 11. "Állapot" főmenü Felsorolás almenüpontjának megnyomása. Ekkor a rendszer kiegészíti a felsorolást azokkal a cikkekkel, amelyek még szerepelnek az adott raktárban és még a Fellelt mennyiségek módosíthatóak.
- 12. "Állapot" főmenü Rögzítve almenüpontjának megnyomása. A rendszer kitölti a készleten lévő mennyiséget így látszanak az eltérések. Még javítható a Fellelt

mennyiség ha szükséges a *Módosítás* ( ) nyomógomb segítségével.

13. "Állapot" főmenü Lezárva almenüpontjának a megnyomása.